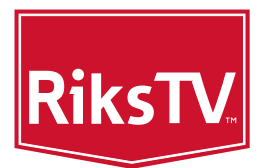

# INSTALLASJONSGUIDE FOR SMART-BOKS 1 PVR

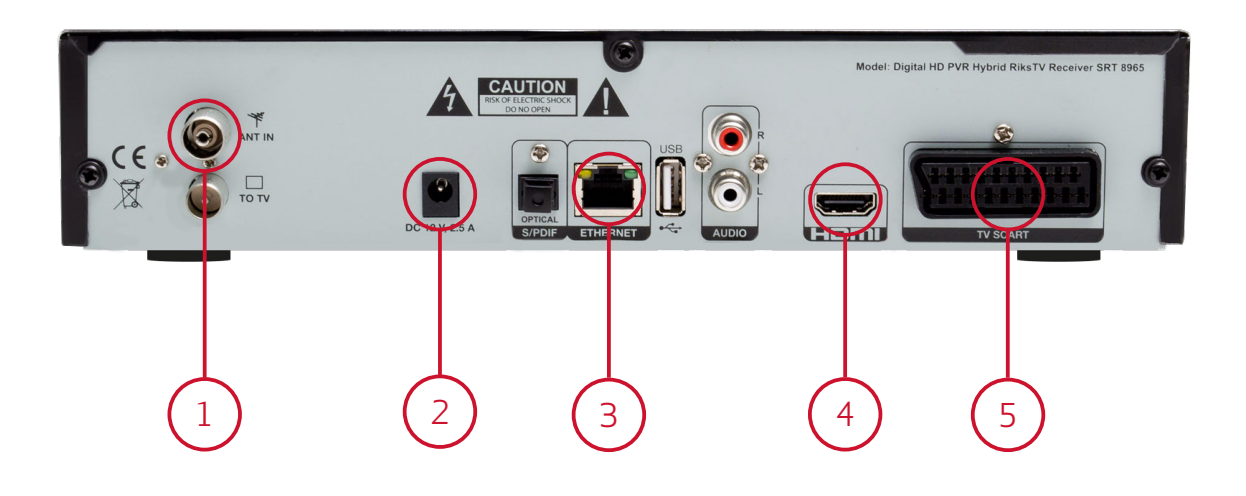

# ANTENNE

For å motta TV-signaler fra RiksTV trenger du en utendørs UHF-antenne. Ønsker du å installere antennen din selv finner du komplett installasjonsguide på rikstv.no/installasjonsguide.

# KOBLE OPP SMART-BOKSEN

Når antennen er montert kan du bruke de medfølgende kablene for å koble til SMART-boksen: antennekabel (1), HDMI-kabel (4) og strømuttak (2). Har ikke TV-en en HDMI-inngang kan du benytte en SCART-kabel (5).

# KOBLE SMART-BOKSEN TIL INTERNETT

Med en SMART-boks tilkoblet internett er du bare noen tastetrykk unna RiksTVs underholdningsportal, hvor du får tilgang til mange flere TV-kanaler, ukesarkiv, NRKs nett-TV, Filmleie og HBO Nordic (gjelder RiksPakken-kunder). Les mer om alle fordelene på rikstv.no/underholdningsportalen.

Slik kobler du SMART-boksen til internett:

#### Med kabel

Bruk den medfølgende nettverkskabelen (eller en lengre nettverkskabel hvis det er nødvendig). Koble kabelen til SMART-boksen (3) og i en ledig ethernetinngang til modemet eller ruteren din.

RiksTV

## Uten kabel

Hvis internett-tilgangen ikke er i samme rom som TV-en må du bruke en nettbro. Les mer på rikstv.no/nettbro.

# SETT INN PROGRAMKORTET

Før du kan se på TV må du sette inn programkortet ditt. Kortet skal du ha mottatt i en egen konvolutt fra RiksTV. Følg disse stegene:

- 1. Åpne luken på mottakeren og sett inn programkortet med «gullbrikken» inn og ned.
- 2. Skru på TV-en og velg den HDMI-inngangen du har koblet mottakeren til.
- Vanligvis finner du riktig HDMI-inngang ved å trykke på INPUT eller SOURCE på fjernkontrollen. 3. Slå på mottakeren.

Etter at du har fulgt stegene på forrige side skal du se disse bildene:

Hvis bildet på TV-skjermen er svart eller «innstillinger» ikke dukker opp kan du:

- Sjekke at det lyser «ON» i displayet på mottakeren
- Sjekke at kabelen er satt inn i riktige innganger
- Sjekke at TV-en står innstilt på riktig HDMI-inngang
- Slå boksen av og på

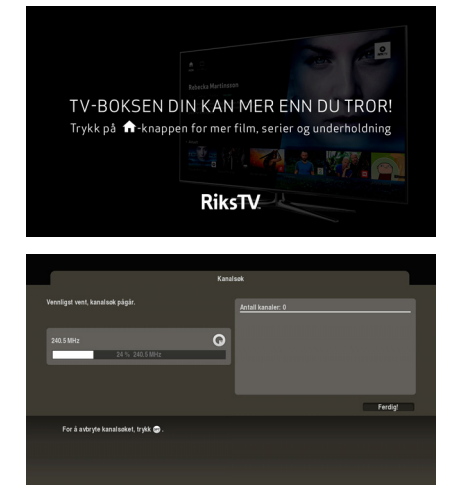

Få mer hjelp i våre brukerveiledninger på rikstv.no/godkjente-mottakere eller ved å ringe kundeservice på 210 10 210.

### INNSTILLINGER OG KANALSØK

Første gang du skrur på mottakeren må du gjøre noen enkle innstillinger og et kanalsøk. Følg anvisningene på TV-skjermen og bruk piltastene og OK-knappen på fjernkontrollen som hører til SMART-boksen.

## SLIK BRUKER DU FJERNKONTROLLEN

Planlegg TV-kvelden: Trykk på "G" for å se ukens programguide.

**Vis kanalene:** Trykk på "OK" for å se hva som går på kanalene akkurat nå. Bla i listen med piltastene.

Informasjon om et program: Trykk på "i" for å se omtale av programmet eller filmen du ser på.

Bytt kanal: Bla mellom TV-kanaler med knappene merket "+" og "-" eller ved å trykk på tallene.

Underholdningsportalen: Klikk på hus-ikonet for å komme til RiksTVs underholdningsportal

Tilbake til TV-programmet: Trykk 🔶 for å gå ut av menyen eller tilbake til programmet du ser på.

**Spole tilbake i sendingen:** Gikk du glipp av noe kan du trykke på **44** for å spole tilbake.

Pause: Du kan alltids trykke på Ⅱ► for å pause programmet. Trykk en gang til på samme knapp for å starte programmet igjen.

Se direkte-TV: Ønsker du å se TV-sendingen direkte igjen etter å ha pauset eller spolt, trykker du på

Husk å koble SMART-boksen din til internett så du får tilgang til mange flere TV-kanaler, Filmleie\*, NRK nett-TV og tusenvis av underholsningstimer med hele HBO Nordic\*\*. Les mer på rikstv.no/underholdningsportalen.

\* Pin-koden for Filmleie er 1234, før du eventuelt endrer denne selv.

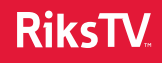

<sup>\*\*</sup>Gjelder kun RiksPakken-kunder.